## [M076]

# 明星 Wi-Fi 接続マニュアル【Android™】

このマニュアルの対象者:通学生、通信教育生、教員、職員

目的:明星大学の Wi-Fi に接続できるよう初期設定をする。

明星大学に在籍中の学生および教職員の方は、明星 Wi-Fi を利用することができます。

### 目次

| 1.明星 Wi-Fi (meisei-wpa2) に接続する             | 2 |
|--------------------------------------------|---|
| ■ [CA 証明書] 欄で「検証しない」を選択できる場合               | 5 |
| ■ [CA 証明書] 欄で「検証する」しか選べない/「検証しない」で接続できない場合 | 6 |
| ■補足事項                                      | 7 |
| 2.明星 Wi-Fi(meisei-wpa2)の設定を削除する            | 8 |

## 1.明星 Wi-Fi (meisei-wpa2) に接続する

※Android 端末は機種により、表記や画面、設定情報が異なります。適宜読み替えて下さい。

(1) [ホーム] 画面から「設定」を選択します。

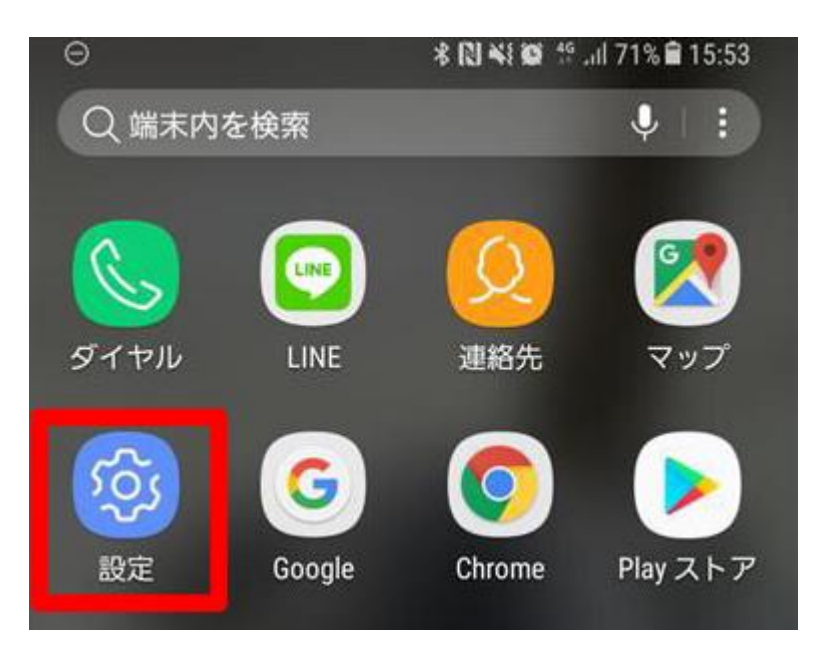

(2) [設定] 画面から「接続」を選択します。

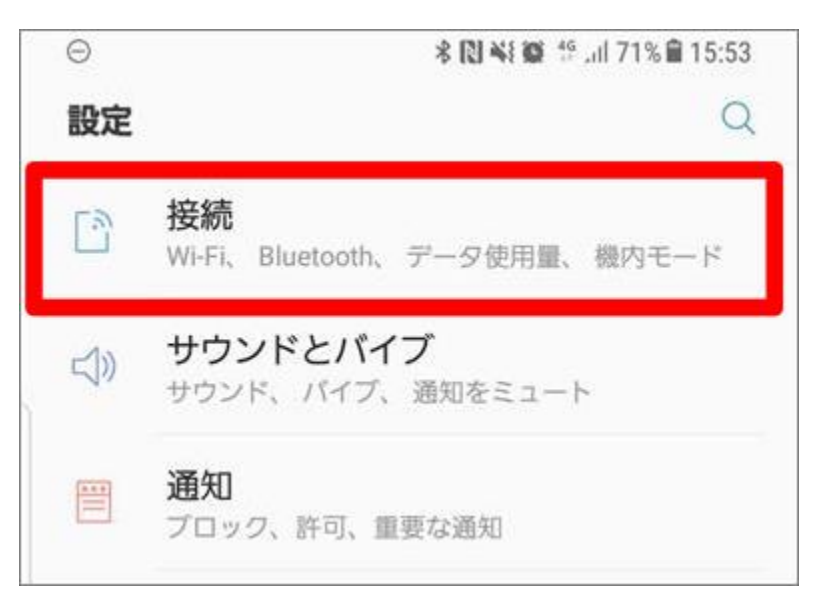

(3) [接続] 画面にて、[Wi-Fi] を選択します。

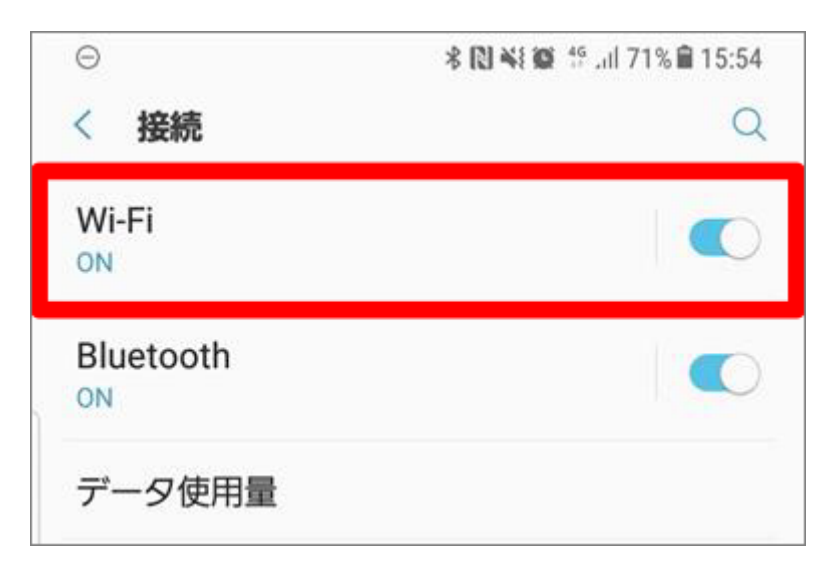

(4) [Wi-Fi] 画面にて「meisei-wpa2」を選択します。

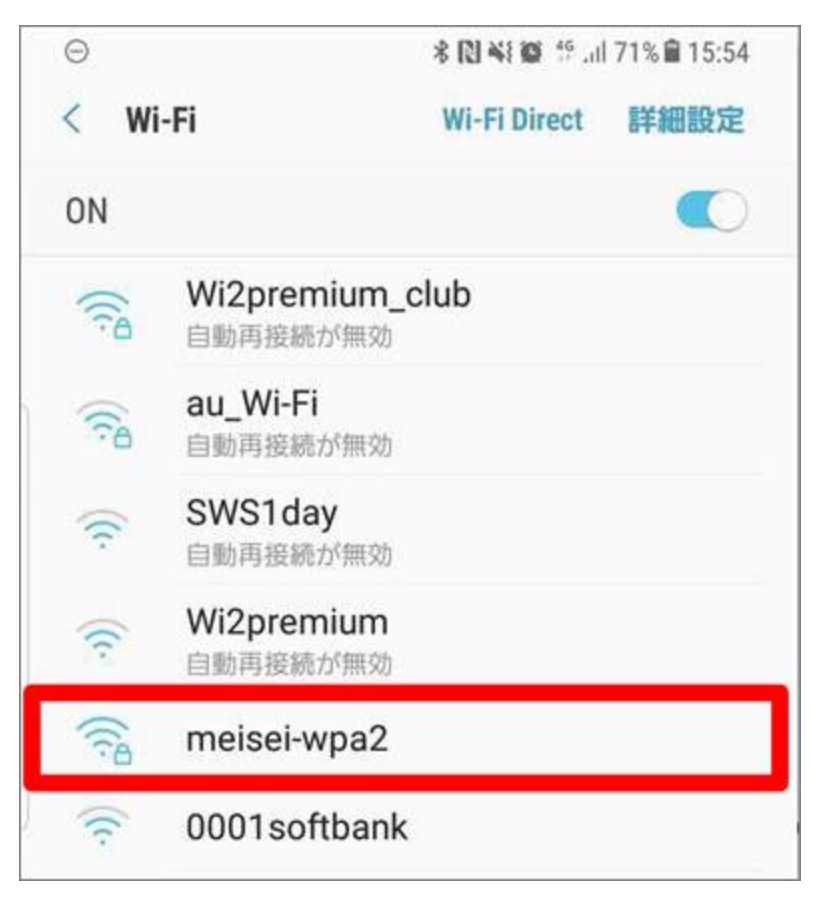

(5) 画面赤枠内を以下のように設定し、画面右下の「接続」を選択します。 (以下画面は、[EAP 方法]・[フェーズ 2 認証]項目がある場合)

| EAP 方法  | PEAP                                            |
|---------|-------------------------------------------------|
| フェーズ2認証 | MSCHAPV2                                        |
| CA 証明書  | 「検証しない」を選択できる場合 → そのまま続きへお進みください                |
|         | (※)CA 証明書を「検証する」しか選べない場合または、以下の「検証しない」の         |
|         | <mark>設定で接続できない場合 → P.5 参照</mark>               |
|         |                                                 |
| ID      | ユーザ名、ユーザ ID のこと。                                |
|         | ●学生は、「 <mark>ユーザ名@stu.meisei-u.ac.jp</mark> 」形式 |
|         | @前のユーザ名部分は、学籍番号の英字小文字でハイフンなし                    |
|         | (例:20Z0-000→20z0000)                            |
|         | ●教職員は、入職時にお渡ししている「ユーザ登録通知書」に記載                  |
| パスワード   | ●学生は、予め情報センターからお知らせしている英数字                      |
|         | ●教職員は、入職時にお渡ししている「ユーザ登録通知書」に記載の英数字              |

■ [CA 証明書] 欄で「検証しない」を選択できる場合

| 15:25 🔕 🖻 🖻 🎮 🔹                     | •     |
|-------------------------------------|-------|
| meisei-wpa2                         |       |
| EAP方式                               |       |
| PEAP                                | •     |
| フェーズ2認証                             |       |
| MSCHAPV2                            | •     |
| CA証明書                               |       |
| 検証しない                               | -     |
| 証明書が指定されていません。この接続ではプライバシーカ<br>ません。 | 「保護され |

上記項目を入力したら、最後に「接続」または「保存」ボタンをタップします。

(6) 接続が完了すると、[meisei-wpa2]の下に「接続」と表示されます。

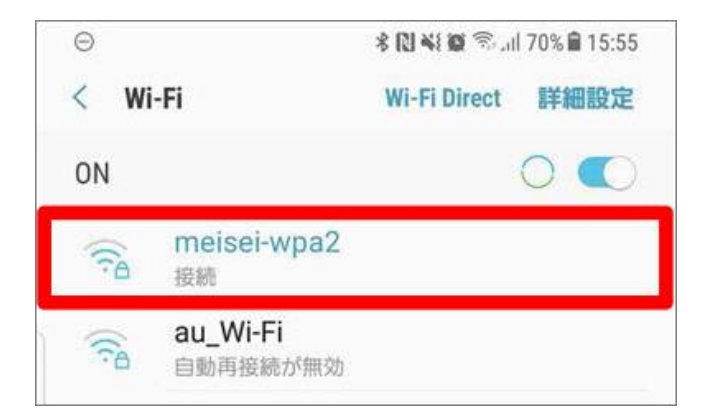

#### ■ [CA 証明書] 欄で「検証する」しか選べない/「検証しない」で接続できない場合

オンライン認証ステータスは、「**認証しない**」を選択します。

[ドメイン] 欄に「<mark>radius.hino.meisei-u.ac.jp</mark>」と入力します。

| CA証明書<br>システム証明書を使用<br>オンライン認証ステータス<br>検証しない | • |  |
|----------------------------------------------|---|--|
| ドメイン<br>radius.hino.meisei-u.ac.jp<br>ID     |   |  |

上記項目を入力したら、最後に「**接続**」または「保存」ボタンをタップします。

(7) 接続が完了すると、[meisei-wpa2]の下に「接続」と表示されます。

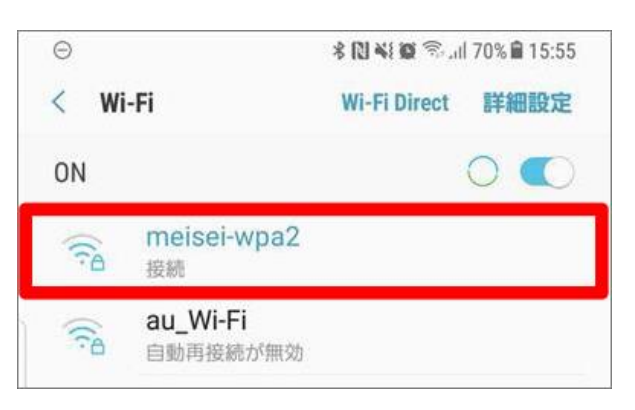

#### ■補足事項

もし<u>接続が不安定</u>な方は、[**詳細設定**]にある[**プライバシー**]欄にて「**デバイスの MAC を使用する**」を 選択してお試しください。

| 9 | 9:05 丛 🖻 🛤 🚥 🔸 🕕 🖣                         |   |
|---|--------------------------------------------|---|
| * | meisei-wpa2                                | 2 |
|   | □ パスワードを表示する                               | I |
|   | 従量制                                        |   |
|   | 自動的に検出・・・・・・・・・・・・・・・・・・・・・・・・・・・・・・・・・・・・ |   |
|   | フロキシ<br>なし ▼                               |   |
|   | IP設定                                       | 1 |
|   | DHCP                                       |   |
| 6 | プライバシー                                     |   |
|   | ランダムな MAC を使用する(デフォルト)                     |   |
| Í | デバイスの MAC を使用する                            |   |
|   |                                            |   |

### 2.明星 Wi-Fi (meisei-wpa2)の設定を削除する

接続がうまくいかない、古いユーザ ID での設定が残っている方は、こちらの手順を実施してください。 Android 端末は機種により、表記や画面、設定情報が異なります。適宜読み替えて下さい。

- (1)「**設定**」を開きます。
- (2)「ネットワークとインターネット」や「無線 LAN とネットワーク」等、ネットワーク設定画面を開きます。
- (3)「**Wi-Fi**」を開きます。
- (4)「meisei-wpa2」を選択して、「削除」や「切断」ボタンをタップし情報を削除します。 または「保存済みネットワーク」の中に[meisei-wpa2]があり削除できるケースもあります。

以上で、Wi-Fi 設定の削除は完了です。改めて初期設定を行ってください。